# **SIEMENS**

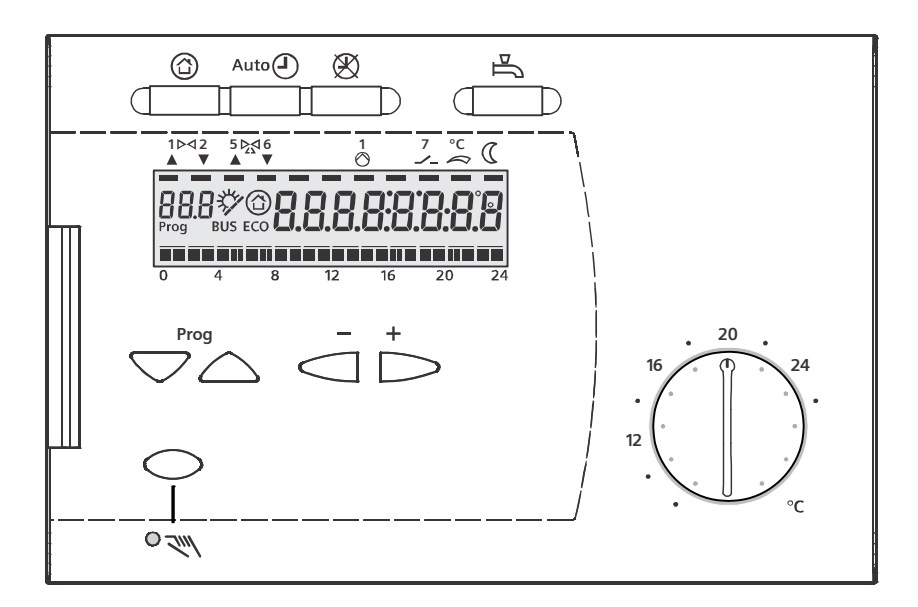

# RVD144/109-A

# Reglercentral för reglering av värmesystem och tappvarmvatten i fjärrvärmecentraler

Användarmanual

## Innehållsförteckning

| Innehållsförteckning |                                           |  |
|----------------------|-------------------------------------------|--|
| 1                    | Introduktion4                             |  |
| 2                    | Display och knappar5                      |  |
| 3                    | Val av driftläge6                         |  |
| 4                    | Tappvarmvatten7                           |  |
| 5                    | Manuell driftknapp8                       |  |
| 6                    | Inställningsratt för rumstemperatur9      |  |
| 7                    | Förklaring av information i displayen9    |  |
| 8                    | Ändring av temperaturer i värmesystem 10  |  |
| 9                    | Ställa in temperatur för tappvarmvatten10 |  |
| 10                   | Värmekurva11                              |  |
| 11                   | Ställa in tid datum och år13              |  |
| 12                   | Ändring av värmeperioderna13              |  |
| 13                   | Läsa av aktuella temperaturer14           |  |
| 14                   | Felmeddelanden                            |  |
| 15                   | Tips och tricks                           |  |
| 15.1                 | Funktionskontroll / Egenprovning15        |  |
| 15.2                 | Avsluta egenprovning                      |  |
| 15.3                 | Pumpstyrning                              |  |
| 15.4                 | Fältprodukter                             |  |
| 16                   | Anläggningstyp (Nr. 4)17                  |  |
| 17                   | Klenspänningsschema ingångar18            |  |
| 18                   | Modbuss kommunikation                     |  |
| 19                   | Nätspänningsschema utgångar20             |  |

# 1 Introduktion

- Reglercentral i OEM-utförande för reglering av värmebärare och tappvarmvatten i fjärrvärmecentraler. Värmebärarpumpen styrs via ECO-funktion. Reglering av tappvarmvatten för direktverkande system.
- Reglercentralen i OEM-utförande med anläggningstyp 4 förprogrammerad. Önskas annan anläggningstyp välj standardreglercentralen RVD140/109-A med 8 valbara anläggningstyper.
- Direkt analog inställning av rumstemperaturbörvärde och övriga inställningar digitalt med hjälp av menyrader.
- Matningsspänning 230 VAC, regulator f
   front- alternativt v
   aggmontering. M
   Mått (bredd/h
   jd) 144 x 96 mm, CE-konformitet.
- Fjärrbetjäning via rumsenhet.

### 2 Display och knappar

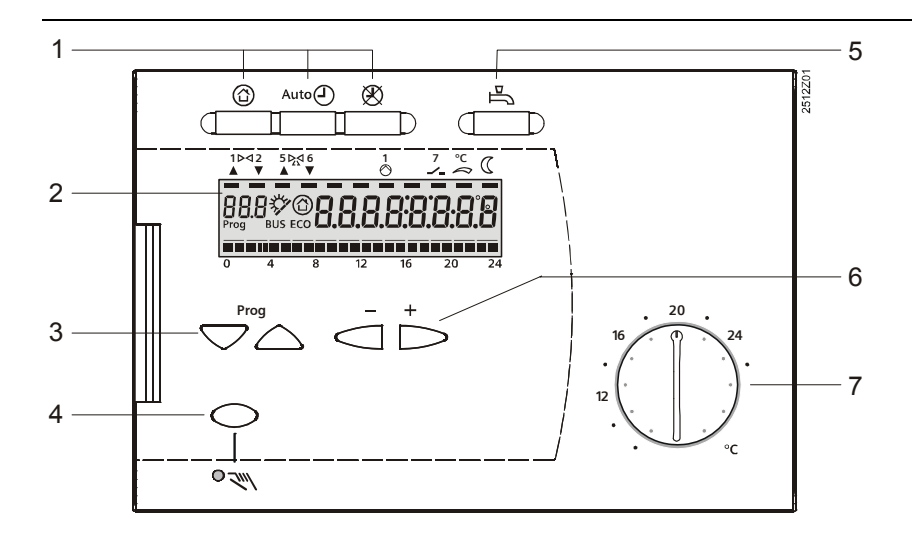

- 1 Knappar för val av driftläge
- 2 Indikeringsfält (LCD)
- 3 Knappar för val av menyrader
- 4 Knapp för manuell drift TILL / FRÅN
- 5 Knapp för tappvarmvatten TILL / FRÅN
- 6 Knappar + / för omställning av värden
- 7 Inställningsratt för rumstemperaturbörvärde vid kontinuerlig drift

#### 3 Val av driftläge

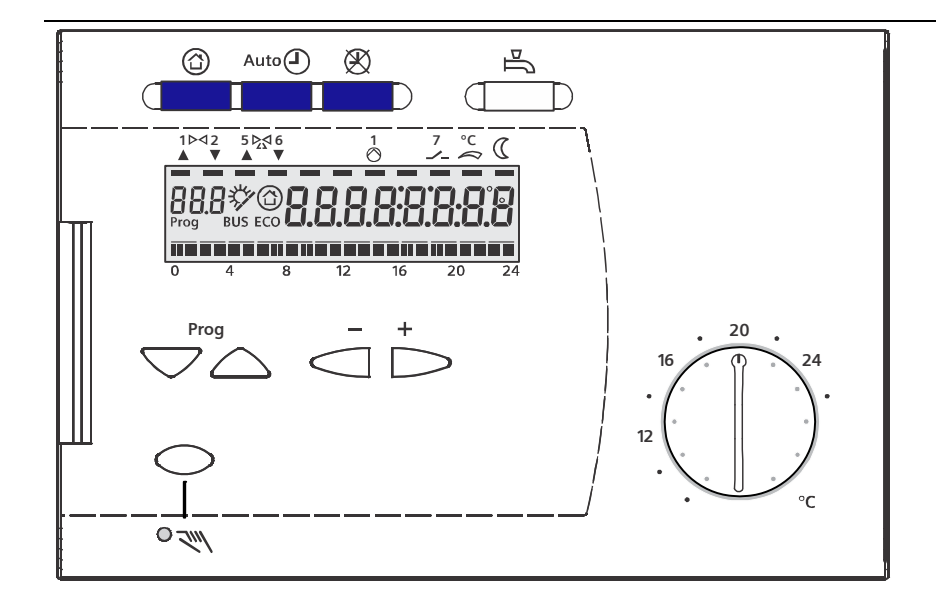

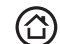

#### Beredskapsdrift (standby)

- Värmedrift FRÅN.
- Frysskydd aktivt.

Auto Automatikdrift

- Automatisk värmedrift, omkopplingen mellan normal och sänkt rumstemperatur enligt tidprogram.
- ECO-funktion med behovsanpassad in- och urkoppling av värmesystemet som funktion av utetemperatur och byggnadens värmelagringsförmåga. ECO-sparautomatik stänger styrventilen och stoppar värmebärarpumpen. Pumpen motioneras regelbundet.
- Fjärrbetjäning möjlig via rumsenhet.
- Frysskydd aktivt.

#### X Kontinuerlig drift

- Värmedrift utan tidprogram, med normal temperatur
- Värmereglering enligt temperaturinställning på inställningsratten
- ECO-sparautomatik inverkar ej och värmebärarpumpen är i kontinuerlig drift
- Frysskydd aktivt.

### 4 Tappvarmvatten

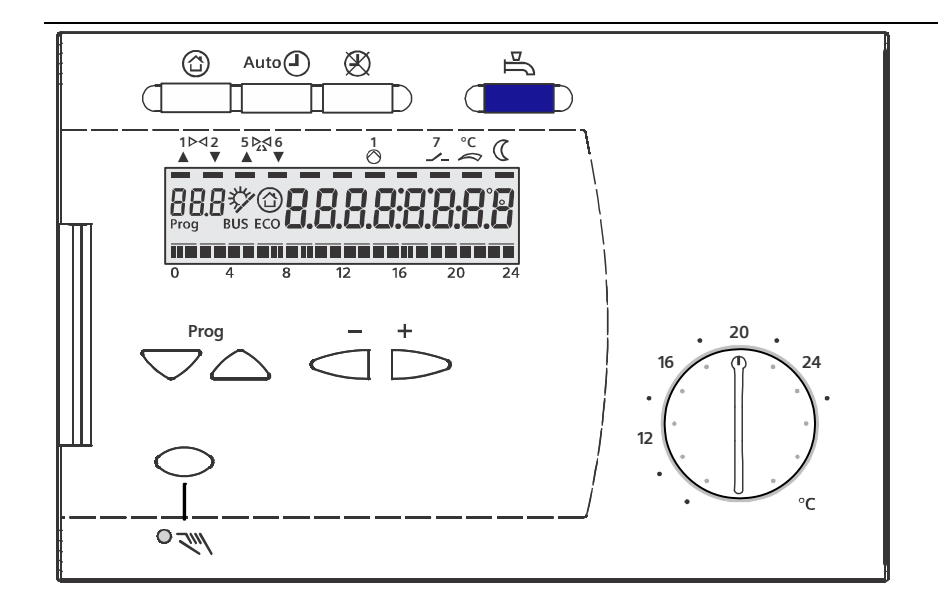

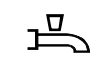

#### Tappvarmvatten TILL / FRÅN

- TILL (knappen lyser): Tappvarmvattenfunktionen är aktiverad oberoende av värmekretsens driftprogram och funktion.
- FRÅN (knappen lyser inte): Tappvarmvatten funktionen är avaktiverad. Styrventil för tappvarmvatten i stängt läge.

### 5 Manuell driftknapp

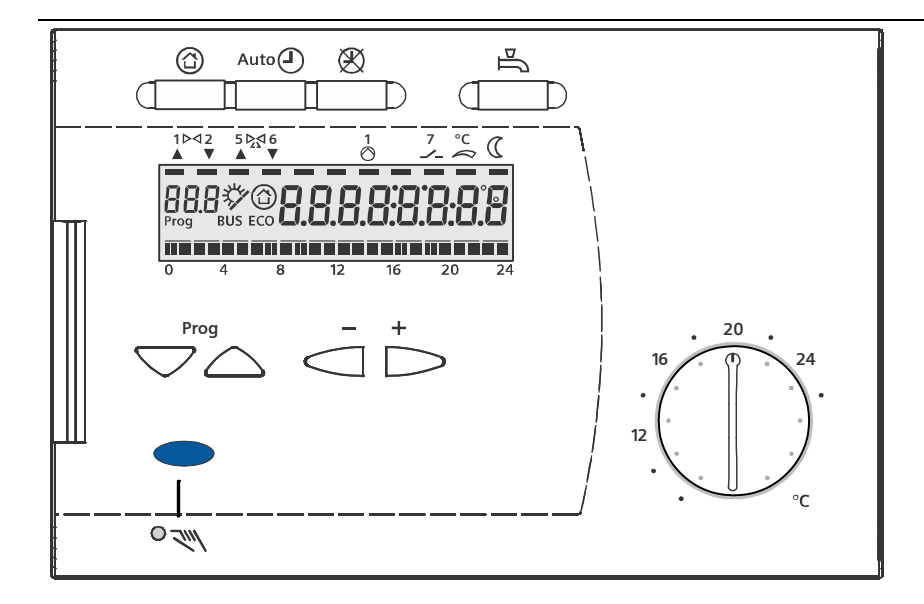

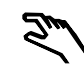

#### Manuell betjäning

- Ingen reglering.
- Värmebärarpump är i drift.
- Styrventil för värmebärare kan styras manuellt med + / inställningsknapparna, alternativt med styrventilens eget handmanöverdon.
- OBSERVERA VIKTIGT
  Styrventil för tappvarmvattenreglering får av
  säkerhetsskäl ALDRIG handmanövreras

### 6 Inställningsratt för rumstemperatur

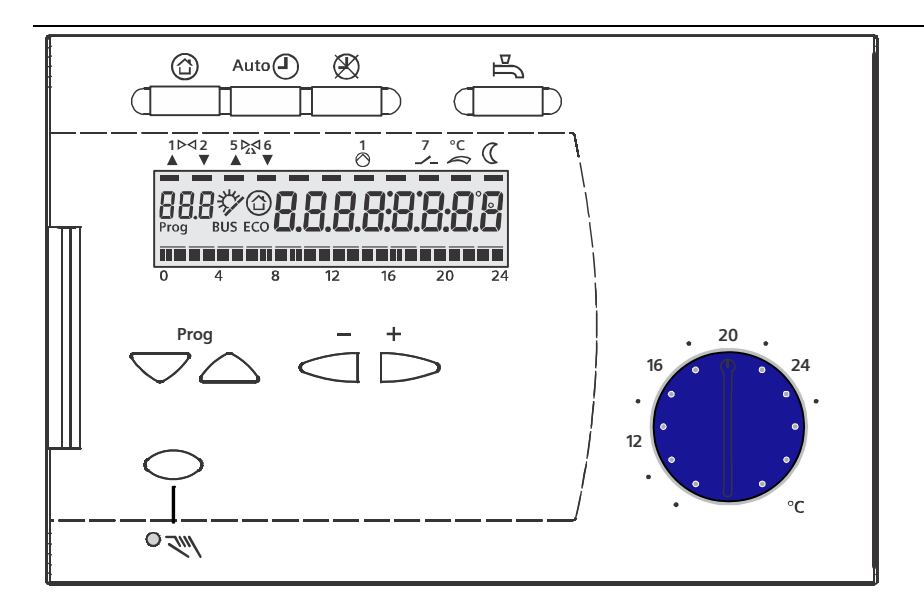

Finjustering av värmekurvan utföres med ställningsratten på reglercentralens framsida. Inställningsratten parallellförskjuter värmekurvan, som innebär ökad eller minskad rumstemperatur enligt rumstemperaturskalan på inställningsratten.

### 7 Förklaring av information i displayen

| Raden under<br>är tänd. | Förklaring                                                                                       |
|-------------------------|--------------------------------------------------------------------------------------------------|
| °° ((                   | Värmesystemet regleras efter normal börvärdes-<br>temperatur (inställning på inställningsratten) |
| C                       | Värmesystemet regleras efter sänkt temperatur                                                    |

| Display visar | Förklaring                                        |
|---------------|---------------------------------------------------|
|               | Värmesystemet regleras efter frysskyddstemperatur |
| ECO           | Inget värmebehov föreligger. Pumpstopp aktiverat  |
| <i>*</i> /    | Används ej i Sverige                              |
| BUS           | Regulatorn är ansluten till Modbus <sup>1)</sup>  |

1) se Basic Documentation CE1P2510en, avsnitt 20 på sidan 69.

# 8 Ändring av temperaturer i värmesystem

- 1. Justering av beräknad rumstemperatur sker med inställningsratten. Inställningen är aktiv:
  - Vid automatikdrift när värmebehov föreligger
  - Alltid i kontinuerlig drift
- 2. För ändring av övriga temperaturer samt värmekurva använd följande knappar:

| Tryck | Display    | Tryck    | att ställa in önskad<br>temperatur |
|-------|------------|----------|------------------------------------|
|       | 1          | Ej       | Visning av inställd temperatur på  |
|       | ~ <u> </u> |          | inställningsratten. Läsvärde       |
|       | 2          | Δ.       | Rumstemperatur för sänkt börvärde  |
| Prog  | ]          | ∆.<br>V⁺ | Rumstemperatur för helg/           |
| ÷ 🗆   |            |          | semester/frysskydd                 |
| Prog  | 5          |          | Värmekurvans lutning               |

#### 9 Ställa in temperatur för tappvarmvatten

Ställ in önskad temperatur:

| Tryck | Display | Tryck       | att ställa in önskad<br>temperatur |
|-------|---------|-------------|------------------------------------|
|       | 41      | $\square^+$ | Normal tappvarmvattentemperatur    |

Tappvarmvatten sker via direktväxling. Tappvarmvattnets börvärde är anpassat efter Boverkets gällande krav enligt BBR och kan därför endast ställas in mellan 50 - 65°C.

### 10 Värmekurva

Reglercentralen reglerar styrventilen för värmekretsen efter värmekurvan enligt principen väderstyrd framledningstemperaturreglering. Framledningstemperaturen följer inställd värmekurva.

Inställningen för värmekurvan är justerbar via menyrad 5. Rad 5 når man genom att trycka 5 gånger på den högra "Prog"-knappen . Ändring av värmekurvan sker genom att trycka på knapparna + eller –.

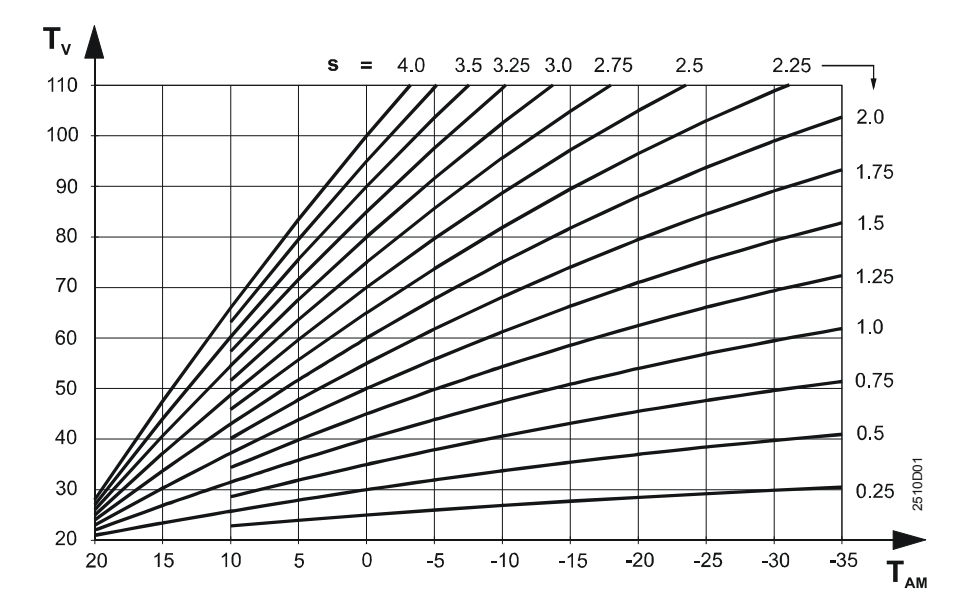

Anpassa värmebärarens framledningstemperatur vid LUT (Lägsta Ute Temperatur) och välj värmekurva

Exempel på olika värmekurvor som kan ställas in och som anpassas beroende på lägsta dimensionerande utetemperatur LUT samt värmebärarens systemtemperatur. OBS! Man kan även välja en kurva som ligger mellan de olika förvalda värmekurvorna.

Ställ in korrekt värmekurva baserad på uppgifter om anläggningens systemtemperatur och lägsta utetemperatur med + - knapparna.

Systemtemperaturen för värmebäraren varierar beroende på fastighetens ålder, systemteknik för värme eller golvvärme samt vilken uppvärmningsform som är aktuell: Fjärrvärme, olje- gas- eller elpanna, värmepump eller en kombination.

Exempel på olika systemtemperaturer:

80/60 °C, 60/40 °C, 55/40 °C eller lågtemperaturssystem för golvvärme där temperaturen varierar typ: 40/30°C eller 35/30 °C beroende på golvmaterial/effektbehov. Vid golvvärme, kontrollera alltid med golvvärmeleverantören.

Lägsta ute temperatur LUT (SMHI): Enköping -23 °C Göteborg -14 °C Gällivare -38 °C Luleå -32 °C Malmö -14 °C Stockholm -20 °C Visby -20 °C Östersund -30 °C.

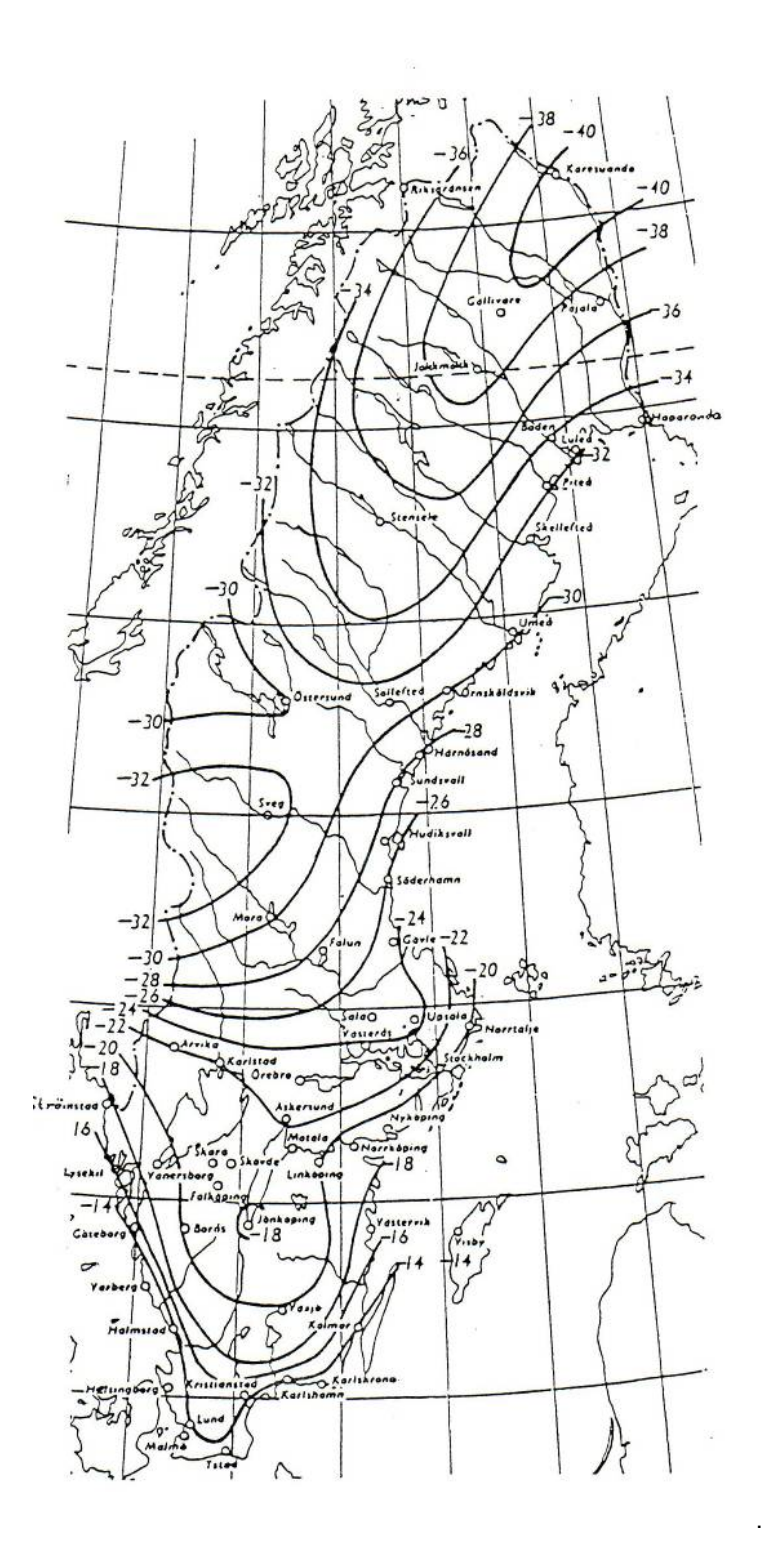

Hjälpmedel, för att säkerställa och välja värmekurva. Sverigekarta som visar statistiskt lägsta uppmätta utetemperatur över tid.

### 11 Ställa in tid datum och år

| Tryck | Display | Tryck            | för att ställa in tid och veckodag, samt  |
|-------|---------|------------------|-------------------------------------------|
|       |         |                  | datum och ar                              |
|       | 13      | $\square^+$      | Tid                                       |
|       | 14      | $\square^+$      | Veckodag (1 = måndag, o.s.v.)             |
|       | 15      | $\neg$           | Datum (t.ex. <b>02.12</b> för den 2 dec.) |
|       | 15      | $\downarrow^{+}$ | År                                        |

# 12 Ändring av värmeperioderna

1. Välj veckodag där du vill göra ändring i värmeperioderna:

| Tryck | Display | Tryck       | För att välja veckodag eller hela |
|-------|---------|-------------|-----------------------------------|
|       |         |             | veckan                            |
|       | 5       | $\square^+$ | 1 = måndag                        |
|       |         |             | 2 = tisdag, osv.                  |
|       |         |             | 1-7 = hela veckan                 |

2. För vald veckodag, ställ in tiden för berörda värmeperioder:

| Tryck | Display | Tryck      | för att ändra start och stopp |
|-------|---------|------------|-------------------------------|
|       | 7       | +          | Start av första värmeperiod   |
|       | 8       | +<br> <br> | Stopp av första värmeperiod   |
|       | 9       |            | Start av andra värmeperiod    |
|       | 10      | +          | Stopp av andra värmeperiod    |
|       |         | +          | Start av tredje värmeperiod   |
|       | 12      |            | Stopp av tredje värmeperiod   |

### 13 Läsa av aktuella temperaturer

- 1. Tryck på önskad driftvalsknapp (knappen tänds upp).
- 2. Välj mätvärde genom att trycka på knappen  $\bigtriangledown$

| Nr. | Mätvärde       | Nr. | Mätvärde                 |
|-----|----------------|-----|--------------------------|
| 24  | Rumstemperatur | 26  | Tappvarmvattentemperatur |
| 25  | Utetemperatur  | 27  | Framledningstemperatur   |

#### 14 Felmeddelanden

Kontroll av felmeddelanden.

- Om något fel inträffar visar displayen Er (error).
- Tryck 2 gånger på vänster "Prog"-knapp till menyrad 50 som visar felkod enligt nedanstående tabell.

Tryck ... Display ...Menyrad 50 visar aktuell felkod

| Indikerings | 10 = | Fel i utegivare                               |
|-------------|------|-----------------------------------------------|
| -funktion   | 30 = | Fel i framledningsgivare                      |
|             | 40 = | Fel i returtemperaturgivare i primärkretsen   |
|             | 42 = | Fel i returtemperaturgivare i sekundärkretsen |
|             | 50 = | Fel i tappvarmvatten givare                   |
|             | 61 = | Fel i rumsenhet                               |
|             | 62 = | Enhet med fel PPS-adress ansluten             |
|             | 86 = | Kortslutning i rumsenhetsbussen (PPS)         |

- Om utegivaren inte är monterad, så indikeras Er med kod 10. Då strävar reglercentralen efter att leverera en framledningstemperatur på ca 45 °C (beroende på vald värmekurva). Denna funktion är för att säkerställa att anläggningen inte fryser sönder samt att värmesystemet inte "skenar" mot läge maximal framledningstemperatur på värmebäraren.
- Blinkar någon av driftvalsknapparna? I så fall är reglercentralens driftläge överstyrd av fjärromkopplaren i rumsmanöverenheten (som är ett separat tillval).
- Är reglercentralen "död" kontrollera spänningsmatning = säkringar (proppar) är OK.
- Har reglercentralens inställningar ändrats?
- Kontakta installatören för felavhjälpning alternativt gör funktionskontroll enligt nedan.

#### 15 Tips och tricks

#### 15.1 Funktionskontroll / Egenprovning

#### Fungerar inte tappvarmvattenregleringen?

Kontrollera att knappen för tappvarmvatten är aktiverad/lyser. Kontrollera därefter menyrad 54. (installatörsnivå = håll båda prog-knapparna intryckta under 3 sekunder då visas menyrad 51 i display)) Med flödesvakt installerad (villa) skall menyrad 54 visa 1 (fabriksinställning) Om VVC-pump är installerad skall menyrad 54 ändras till 0

#### Egenprovning av givaringångar utföres på menyrad 141 (installatörsnivå)

#### Välj givare med + - knapparna och läs av mätvärden i display

Nummer 0 i display visar Utetemperaturgivare (B9) Nummer 1 i display visar Framledningstemperaturgivare (B1) Nummer 2 i display visar Tappvarmvattentemperaturgivare (B3) Nummer 3 i display visar Rumstemperaturgivare (A6) Nummer 4 i display visar Returtemperaturgivare (B7) Läsvärde Nummer 5 i display visar Universalgivare (B71) Läsvärde Nummer 6 i display visar Används ej i Sverige Nummer 7 i display visar Används ej i Sverige Nummer 8 i display visar Sekundär tryckgivare (U1) Nummer 9 i display visar Primär tryckgivare (U2)

Fel i mätkretsarna indikeras enligt följande: --- = avbrott eller ingen givare ansluten ooo = kortslutning

Egenprovning av reläutgångar utföres på installatörsnivå menyrad 142 Välj reläkontakt med+ - knapparna och kontrollera pumpstyrning samt att rätt ställdon öppnar / stänger.

Nummer 0 i display, Normaldrift (= ingen test) Nummer 1 i display, Samtliga reläkontakter brutna Nummer 2 i display, Reläkontakt vid klämma Y1 sluten (värmeställdon öppnar) Nummer 3 i display, Reläkontakt vid klämma Y2 sluten (värmeställdon stänger) Nummer 4 i display, Reläkontakt vid klämma Q3/Y7 sluten (används ej i Sverige) Nummer 6 i display, Reläkontakt vid klämma Y5 sluten (används ej i Sverige) Nummer 7 i display, Reläkontakt vid klämma Y6 sluten (tappvattenställdon stänger) Nummer 8 i display, Reläkontakt vid klämma Q7/Y8 sluten (används ej i Sverige) Nummer 8 i display, Reläkontakt vid klämma K6 sluten (används ej i Sverige)

#### 15.2 Avsluta egenprovning

Välj annan menyrad Tryck valfri driftprogramknapp Automatiskt efter 8 min.

#### 15.3 Pumpstyrning

Cirkulationspumpen för värmebäraren är fabriksinställd i läge behovsstyrd och pumpen blockeras via ECO-funktion (dynamisk pumpstyrningsfunktion) vid ute temp >+17°C. Pumpen motioneras automatiskt vid stillestånd.

#### 15.4 Fältprodukter

#### Energilöst stängda styrventiler /fjäderåtergång

Glöm ej att ansluta 230VAC till plint 21 på ställdonet.

Vid fjäderåtergång kör ställdonet (via relätest, menyrad nivå 142) mot öppna, bryt därefter spänningsmatningen och kontrollera att ställdonet stänger med fjäderkraft.

#### Sekvensreglering/flera styrventiler går i sekvens

Ställ in mikrobrytare och kom ihåg att styrventilen med minsta kvs-värdet alltid skall öppna först.

Kör hela sekvensen (via relätest) från öppna till stänga så att båda ställdonen går till sina resp. ändlägen.

# 16 Anläggningstyp (Nr. 4)

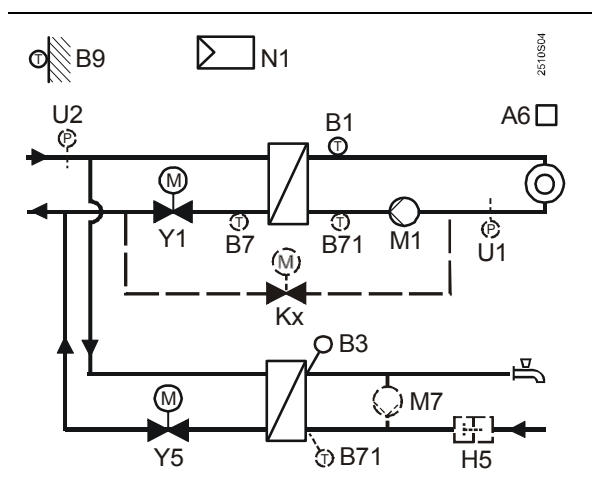

- A6 Rumsenhet (QAA70, QAA50 eller QAA10)
- B1 Framledningstemperaturgivare (QAD21/209)
- B3 Tappvarmvattentemperaturgivare (QAE26.91)
- B7 Returtemperaturgivare (QAD21/209). Läsvärde
- B71 Universellgivare (QAD21/209). Läsvärde
- B9 Utetemperaturgivare (QAC31/101)
- H5 Flödesvakt (används för villa)
- N1 Reglercentral RVD144/109-A
- M1 Värmebärarpump
- M7 VVC-pump OBS! Kontinuerlig drift. Styrs ej av reglercentralen
- Y1 Styrventil för värmesystem
- Y5 Styrventil för tappvarmvatten

# 17 Klenspänningsschema ingångar

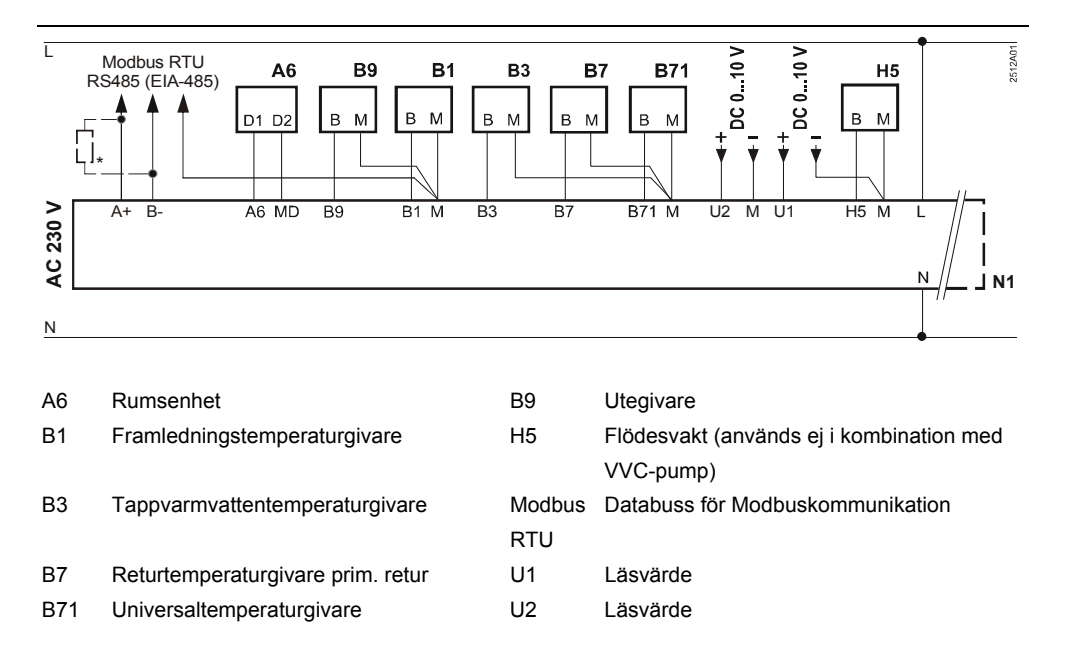

### 18 Modbuss kommunikation

RVD144 kan kommunicera över Modbus/RTU (RS485). Modbus är ett master/slav kommunikationsprotokoll där det endast får finnas en master och de andra deltagarna är slavar som svarar på frågor från mastern.

Upp till 247 enheter kan behandlas i ett Modbus/RTU (RS485) kommunikationsnät, vid fler än 32 enheter måste förstärkare användas.

RVD144 är en Mobus slav och kan integreras till överordnade fastighetssystem som agerar Modbus master.

I de fall man önskar överföra värden via TCP/IP kan en omvandlare som t.ex. Moxa MGate3180 användas <u>www.moxa.com</u>.

Det finns även Modbus master enheter på marknaden som innehåller webbserver för direkt presentation av RVD144's värden på webbsidor, se "NetBiter WS100 " från INTELLICOM <u>http://www.intellicom.se/eg\_netbiter.shtml</u>

Ett slutmotstånd på bussen (0,5 W) skall kopplas in till den första och den sista enheten på 150 $\Omega$ . Motstånden ingår inte i leveransen. För mer detaljerad information hänvisas till Modbus-specifikationen.

RVD144 stöder Modbus funktionerna 3 (läs), 6 (skriv), 16 (skriv till flera samtidigt)

### 19 Nätspänningsschema utgångar

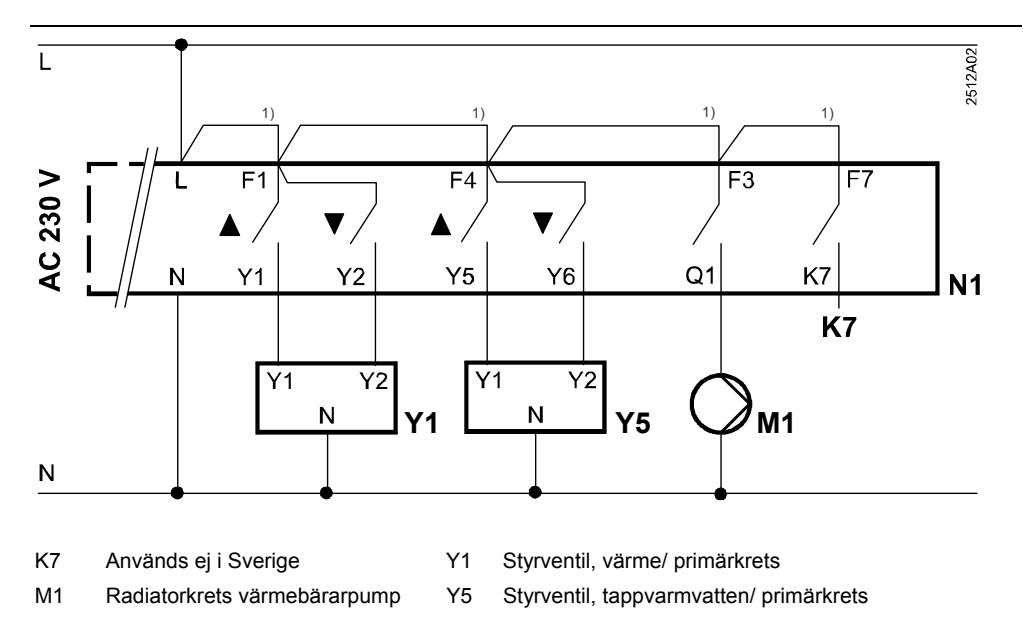

- Kontrollera nätspänning samt att utegivaren är monterad på norrfasad och elansluten på plint B9 och M.
- <sup>1)</sup> Reglercentralen har potentialfria utgångar och därför måste den aktuella manöverspänningen byglas över för spänningsmatning till ställdonen . Vid leverans från Siemens är dessa byglar ej monterade på regulatorn p.g.a. att ställdon ev. kan ha en annan spänning än 230 V.

Siemens AB Infrastructure & Cities Building Technologies CPS Nordic 141 87 Huddinge Elektronvägen 4 Tfn 08-578 410 00 Fax 08-578 419 99

20/20

Siemens Building Technologies Reglercentral för reglering av värmekretsystem.... RVD144/109-A

SE1U2512sv1 2011-11-21

Rätt till ändringar förbehålles

© 2011 Siemens AB, Building Technologies Division